# **Installation Type**

**Standard Install** (*Recommended installation*) - Standard Install will install all WordPerfect 5.2 for Windows program, shared program, help, graphics, button bar, keyboard, macro, style library, conversion, utility, speller, and thesaurus files into the appropriate directories on your hard drive. This option requires 12M of disk space. If you are upgrading from 5.1, we recommend that you use Standard Install. However, Custom Install will also work.

**Custom Install** - Use Custom Install to specify exactly which file groups (listed previously in Standard Install) you would like installed and exactly where each group is to be installed. With this option, you can specify the location of additional or updated printer files for installation.

**Network Install** - Use Network Install to install WordPerfect 5.2 for Windows on a network or to install files from a network onto a network workstation.

**Minimum Install** - Minimum Install conserves disk space by installing only those program and shared files that are necessary to run WordPerfect 5.2 for Windows. This option requires only 4.2M of disk space.

If you still have questions after using the resources available to you to install WordPerfect 5.2 for Windows, please call Customer Support for installation at (800) 228-6076.

# **WordPerfect Keyboard Selection**

The **CUA** (**Common User Access**) **keyboard** is a standard Windows keyboard. Choose this option if you use other Windows applications and you want to use the same keystrokes for certain functions. For example, with the CUA keyboard, **Alt+F4** exits WordPerfect for Windows as well as Windows itself. Choose the CUA keyboard if you are not already familiar with WordPerfect 5.1 for DOS keystrokes.

The **DOS WordPerfect 5.1 keyboard** uses keystrokes that are very similar to WordPerfect 5.1 for DOS. Choose this option if you are accustomed to WordPerfect 5.1 for DOS.

# **Custom Installation Options**

**Install** - Use the Install option to specify where the installation diskettes are located, which files to install, where to install the files, which keyboard to use, what the display resolution is on your monitor, and whether to use a WordPerfect or a Windows printer driver.

**Printer** - Use the Printer option to specify the location of additional or updated printer files for installation.

**Language** - Use the Language option to install additional language modules, such as Speller and Thesaurus, with the program files. Indicate where you would like the language modules installed.

**Copy** - Use the Copy option to copy a specific group (such as Graphics/Learning) from the installation diskettes into a specified directory. Indicate the location of the installation diskettes and where to install the group.

**Read Me** - Use the Read Me option to specify whether you want to install the README files that contain information about WordPerfect 5.2 for Windows not included in the printed or online documentation.

## **Custom Installation**

**Source** - This option lets you specify the drive and directory where the installation files or diskettes are located.

**Directories** - This option displays an edit box for every file group in order to allow you to specify the directory on which they will be installed.

**Files** - This option provides a checkbox for every file group (WordPerfect Program, Style Library, etc.) to allow you to choose exactly which files to install.

**Keyboards** - This option lets you choose between a CUA keyboard and a DOS WP 5.1 keyboard.

**Display** - This option lets you confirm the appropriate display resolution of your monitor (VGA, EGA, etc.).

**Printers** - This option lets you install a WordPerfect printer driver.

# **WordPerfect For Windows Installation Options**

**To select a file group**, click in the checkbox next to the name of the file group you want installed. When an "X" is displayed in the checkbox, that particular file group is selected. All groups are selected when you begin.

**To deselect a file group**, click in the checkbox next to that file group's name. When a file group is deselected, the checkbox will not contain an "X" and the group name will be dim.

The number amount in "Total Disk Space Required" will change to reflect your choices.

### **WPWin Directory Selection**

**To change the directory** to one that is not currently listed in the edit box, delete the name of the current directory and type the name of the new directory in the edit box. Install the shared program files on the same root drive as, but in a separate directory from, the WPWin files.

#### For Users Installing WordPerfect on a Network:

Before WordPerfect is used regularly on the network, you should secure files that are critical to the operation of WordPerfect. By granting read-only rights (or the equivalent) to key files, users may access and read the files without modifying them, thereby avoiding the possibility of corruption. See README.NET for more information.

# Display Type

The Install program automatically detects what type of monitor you are using and highlights the appropriate selection for you. To install the appropriate selection, simply click OK.

### **WordPerfect Printer Selection**

If your printer is not listed, you can order a printer driver from WordPerfect Corporation. To do so, call (800) 321-4566 or write to WordPerfect Corporation, Orders Dept. MS SC-30, 1555 N. Technology Way, Orem, UT 84057-2399.

Provide your return address, your software license number, the name of your printer, and the size of your disk drive (3.5" or 5.25").

If you have a modem, download printer files from the WordPerfect BBS at (801) 225-4414. This service is available 24 hours a day. To use the WordPerfect BBS, set your modem to 1200 or 2400 baud, 8 data bits, no parity, and 1 stopbit.

## **Network Installation Type**

Use the **Server** option to install WordPerfect 5.2 for Windows on a network.

Use the **Workstation** option to download previously installed network files to your workstation.

#### **Sufficient Rights and Disk Space**

Before installing, make sure that you have sufficient rights or privileges to the drive where you are going to install WordPerfect. For example, you should be able to copy, rename, write, delete, read, and create files. At least 12M of disk space is necessary for a network installation.

#### **Software License Agreement**

The total number of WordPerfect copies in use on the network should not exceed the number printed on your Certificate of License.

#### **NetWare Users**

If you have not done so, you should map a search drive to the WordPerfect program directory. Only one search drive is needed to run WordPerfect on NetWare.

#### Workstation

The Workstation option lets you set up the WordPerfect Group file, containing the WordPerfect icons. This can be done for the entire network or on each workstation, depending on your needs.

### **Network Installation**

**Source** - Use the Source option to specify the drive and directory where the installation files or diskettes are located.

**Directories** - Use the Directories option to specify where to install each file group.

**Files** - Use the Files option to specify which file groups to install (WordPerfect Program, Style Library, etc.).

**Network Type** - Use the Network Type option to specify which network type (Novell NetWare, LANtastic, etc.) you are using.

**Keyboards** - Use the Keyboard option to specify whether to install the CUA keyboard or the DOS WP 5.1 keyboard.

**Printers** - Use the Printers option to specify whether to install a WordPerfect printer driver or a Windows printer driver.

**Start Installation -** Choose Start Installation to begin the network installation.

#### **Environment Files**

The Installation Program creates an environment file for each WordPerfect for Windows product (for example, WP{WP}.ENV, FM{FM}.ENV, SP{SP}.ENV, QF{QF}.ENV). Environment files contain startup options that let WordPerfect for Windows products operate as networked software. The WP{WP}.ENV file, for example, will contain the following after a network installation:

/nt=1 /ps=x:\wpcini /ni=x:\wpc /wpc=x:\wpc

#### **PATH Statement**

If you use the /wpc startup option in the WP{WP}.ENV file, in an environment variable, or on the command line, the PATH statement is not necessary to run WordPerfect. The Installation Program will not add directories or drive letters to the PATH. The WordPerfect Shared Products pathname specified in the /wpc startup option overrides any pathnames you may indicate later in the PATH statement.

## Language Module Installation

**Speller** - This option is selected automatically. If you do not wish to have the Speller files installed with the language module, click on the box and the "X" will disappear, indicating that the Speller files will not be installed.

**Thesaurus** - This option is selected automatically. If you do not wish to have the Thesaurus files installed with the language module, click on the box and the "X" will disappear, indicating that the Thesaurus files will not be installed.

**Install From** - Indicate where the installation files for the language module are located.

**Install To** - Indicate where you would like the language module files installed.

# Program Manager Group Setup

**To set up WordPerfect icons,** select the appropriate group box, then click OK. WordPerfect will set up the program icons in the group you specify.

# **Copy Disk Options**

**To copy a specific file group,** indicate where the file group you want to copy is located by filling in the "Copy From" field with the appropriate drive, directory, and filename. Indicate where you want to copy the file group by filling in the "Copy To" field with the appropriate drive, directory, and filename.

### **WPWin Network Type**

**To select a network type,** click the button next to the name of the network type you are using.

If your network type is not listed, select the network option that most closely matches your own. You can choose option 4 (IBM LAN Network) for any of the following networks:

IBM LAN Server Microsoft LAN Manager Ungerman Bass LAN Manager LANsmart PC NOS DNA Invisible NET NetWare Lite 1.1\* Main LAN PowerLAN HP LAN Manager CBIS

\*Use option 0 for NetWare Lite 1.0

If option 4 does not work, try option 0. If you are installing WordPerfect to a server and you do not indicate a network number, no more than one user will be able to use WordPerfect at one time.

If you need help choosing the correct network type, you can call WordPerfect Customer Support for installation at (800) 228-6076.

### **Readme Files Location**

Some last-minute information that was not included in the printed documentation is contained in README files that you can copy onto your hard drive and view or even print for reference. These files are located on the installation diskettes.

To install the README files, indicate in the "Floppy Drive" field where the installation diskettes are located; then indicate in the "File Location" field where you would like them installed.